Texas Department of Public Safety

### NICS Indices Entry (NIE) User Guide

Version 1.4 December 19, 2024

## **Table of Contents**

| 3  |
|----|
| 4  |
| 5  |
| 9  |
| 11 |
| 13 |
| 14 |
| 15 |
| 17 |
| 18 |
|    |
| 19 |
|    |
|    |
|    |
| 25 |
|    |

## NICS Indices Entry via CJIS

The CJIS site provided by TxDPS supports manual entry, submission, and subsequent search of NICS Indices Entries for Mental Health/Guardianship cases and Family Violence Class C convictions. Submissions made via the site can be searched via the site. For all other NICS Indices searches, please use the TLETS QNP message key.

On February 26, 2020, access and authorizations move from county based to ORI based. Users will be able to enter and query records for their authorized ORIs. Zero reports will continue to be based on ORI.

Felony Convictions reported and applied to CCH that don't have a UCN (FBI Universal Control Number) are automatically submitted to the FBI for inclusion in the NICS Indices. All Felony Convictions in the Name Based File (NBF) that have a Complete Last and First Name and Date of Birth are also automatically submitted to the FBI for inclusion in the NICS Indices.

# NICS Indices Entry (NIE)

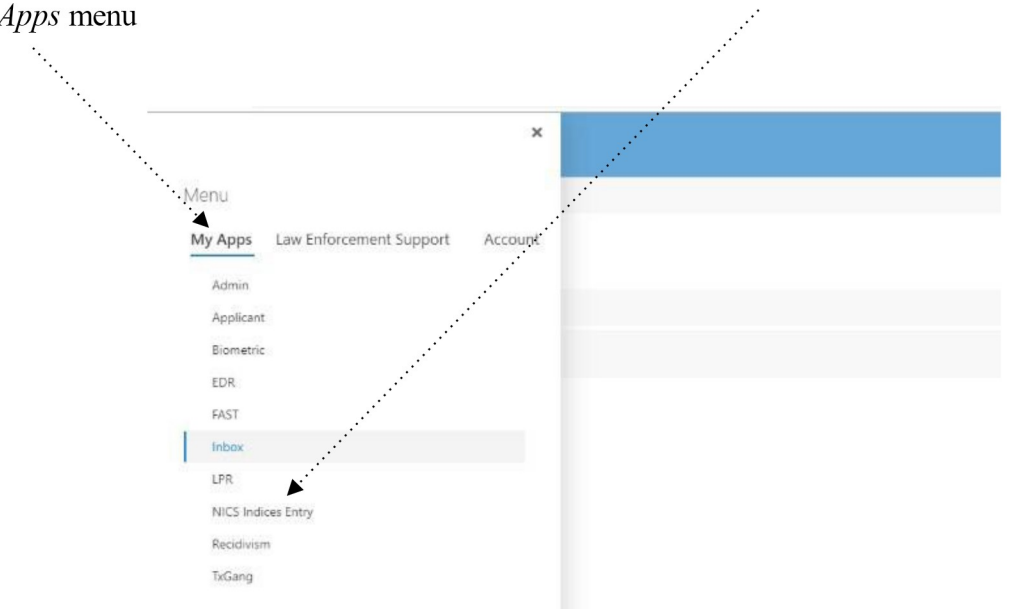

To access the NICS Indices Entry home page, click on *NICS Indices Entry* from the *My Apps* menu

The main NICS page will display. From this page you can manually *enter* a new NICS transaction, *search* current NICS entries by Case Number,....

| NICS Indices Entry<br>Texas Department of Public Safety |                                              |                                                                  | CHARLES GOLSON  |
|---------------------------------------------------------|----------------------------------------------|------------------------------------------------------------------|-----------------|
| E Menu                                                  |                                              |                                                                  | Logout          |
| + Enter v Q Search by Case Number                       |                                              | · · · · · · · · · · · · · · · · · · ·                            | Advanced Search |
| All Active Cancel All FV MH                             |                                              |                                                                  |                 |
| Status                                                  | Category Agency Case Number Court Date First | rst Name Middle Name Last Name Suffix Date Of Birth Sex Race SID | Entry Time      |

or do an *Advanced Search* and click *Submit*. You will be able to search, view, and access only records for your approved ORIs.

| + Enter v Q, Search by Case Number | Advanced Search |
|------------------------------------|-----------------|
| Agency                             |                 |
| •                                  |                 |
| inst Name                          |                 |
|                                    |                 |
| Middle Name                        |                 |
|                                    |                 |
| Last Name                          |                 |
|                                    |                 |
| Suffix                             |                 |
|                                    |                 |
| Case Number                        |                 |
|                                    |                 |
| SID .                              |                 |
|                                    |                 |
| ARI                                |                 |
|                                    |                 |
| NRI -                              |                 |
| · ·                                |                 |
| Court Date Begin                   |                 |
|                                    | Ê               |
| Court Date End                     |                 |
|                                    | ė               |
| Salars                             |                 |

# **Enter NICS Indices Record**

Select *New Record* from the *Enter* drop down menu:

| ≡ 1      | Menu                |           |            |                     |           |                   |   |
|----------|---------------------|-----------|------------|---------------------|-----------|-------------------|---|
| E        | Enter 🗸             |           |            |                     |           |                   |   |
| AII I    | New Record          | I FV      | МН         |                     |           |                   |   |
| 2<br>C6u | Zero Report         |           |            |                     |           |                   |   |
|          | Status $\checkmark$ | Pending 🔻 | Category ~ | Agency $\checkmark$ | Case Nu 🗸 | Court Date $\lor$ | 1 |

In the New NIE Record panel, select the ORI and Entry Type of the new record and click Next.

| <b>ORI</b><br>TX151023J                                            |
|--------------------------------------------------------------------|
| TX151023J                                                          |
|                                                                    |
| D - Adjudicated Mental Defective/Committed to a Mental Institution |
|                                                                    |

A New Record form will appear. Form fields will vary depending on the type of entry, and required fields are indicated by an asterisk. When entering a date of birth 16 years or older, the Adult banner will flag. When entering a date of birth under 16 years, the Juvenile banner will flag.

| Enter New NI                       | E Record                             |                 |                                    | >               |
|------------------------------------|--------------------------------------|-----------------|------------------------------------|-----------------|
| Record Category: M                 | 1ental Health/Guardiansh             | nip             |                                    |                 |
|                                    |                                      |                 | ADULT ENTRY                        |                 |
| Agency *                           | Case Number *                        |                 |                                    |                 |
| TX015011J                          | TEST123                              |                 |                                    |                 |
| First Name *                       |                                      | Middle Name     | Last Name *                        | Suffix          |
| ELMER                              |                                      |                 | FUDD                               |                 |
| Court Date *                       |                                      | Date Of Birth * | Case Type *                        |                 |
| 12/09/2024                         | ŧ                                    | 12/02/1985      | (Adult Only) Guardianship (Probate | Code, Ch, XIII) |
| Enter New NI<br>Record Category: / | E Record<br>Mental Health/Guardiansh | hip             |                                    | ×               |
|                                    |                                      |                 | JUVENILE ENTRY                     |                 |
| Agency *                           | Case Number *                        |                 |                                    |                 |
| TX015011J                          | TEST123                              |                 |                                    |                 |
| First Name *                       |                                      | Middle Name     | Last Name *                        | Suffix          |
| ELMER                              |                                      |                 | FUDD                               |                 |
| Court Date *                       |                                      | Date Of Birth * | Case Type *                        |                 |
| 10/00/0004                         |                                      |                 |                                    |                 |

When submitting Entry Type "D – Adjudicated Mental Defective/Committed to a Mental Institution", the below Case Types populate. There are Juvenile Only, Adult Only, and Adult or Juvenile Case Types. Enter your fields and click *Submit*.

#### **Enter New NIE Record**

Record Category: Mental Health/Guardianship

| Agency *                     | Case Number * |                 |               |                                                                                                    |                                                                                                    |
|------------------------------|---------------|-----------------|---------------|----------------------------------------------------------------------------------------------------|----------------------------------------------------------------------------------------------------|
| TX015011J                    |               |                 |               |                                                                                                    |                                                                                                    |
| First Name *                 |               | Middle Name     | Last Nan      | ne *                                                                                                    | Suffix                                                                                                    |
| Court Date *                 |               | Date Of Birth * |               | Case Type *                                                                                                    |                                                                                                    |
| MM/DD/YYYY                   | ŧ             | MM/DD/YYYY      | ŧ             |                                                                                                    | ~                                                                                                    |
| Sex * Social Security Submit | ~             | Race *          | Drivers Licer | Choose Case Type<br>(Adult Only) Involuntary inpatient ment<br>(Adult or Juvenile) NGRI (CCP, Ch, 46C<br>(Adult Only) Intellectual Disability comm<br>(Adult Only) Guardianship (Probate Cod | al commitment (HSC, Ch. 574)<br>and the former Art. 46.03)<br>nitment (HSC, Sec. 593.052)<br>le, Ch, XIII) |
|                              |               |                 |               | (Adult or Juvenile) Incompetent to stan<br>(Juvenile Only) Involuntary inpatient me<br>(Juvenile Only) Intellectual Disability co                                                            | d trial (CCP, Ch. 46B and the former<br>ental commitment (FC, Ch. 55)<br>mmitment (FC, Ch. 55)             |

×

Submission errors will show on top of the form. Enter corrected information and click *Submit*.

|        |                                                                                                    | ×   |
|--------|----------------------------------------------------------------------------------------------------|-----|
|        | Mental Health/Guardianship Record                                                                       |     |
|        | REJECT - PERSON CANNOT BE LESS THAN 10 YEARS OLD REJECT - SEX IS MANDATORY REJECT - RAC IS<br>MANDATORY |     |
|        | Case Number *                                                                                           |     |
|        | A12345                                                                                                  |     |
|        | Case Type *                                                                                             |     |
|        | Involuntary inpatient mental commitment (HSC, Ch. 574)                                                  |     |
|        | Court Date *                                                                                            |     |
|        | 01/01/2025                                                                                              |     |
|        | Test Court Date Error                                                                                   |     |
|        | First Name *                                                                                            | -   |
|        | TEST                                                                                                    | 1   |
|        | Middle Name                                                                                             | 1   |
|        | Last Name *                                                                                             | 1   |
|        | TESTING                                                                                                 |     |
|        | Suffix                                                                                                  |     |
|        | Date Of Birth *                                                                                         | J   |
|        | 01/04/2020                                                                                              | ן ך |
|        | Sex *                                                                                                   | 1   |
|        | -                                                                                                    |     |
|        | Race *                                                                                                  | -   |
|        | sin                                                                                                    |     |
|        | TX                                                                                                    | 1   |
| Suffix | Social Security                                                                                         | 1   |
| MITIX  |                                                                                                    |     |
| R      | Drivers License                                                                                         |     |

The NICS Index is displayed when successfully submitted. From this page, you can *Cancel, Modify Existing Data*, or *Add Supplemental Identifiers* to your submission.

|              |                 |                                                        | X Cancel Mental Health/Guardianship | Modify Existing Data | 🕨 Add Supplemental 🗸 | × |
|--------------|-----------------|--------------------------------------------------------|-------------------------------------|----------------------|----------------------|---|
|              | TT              | TEST TESTING<br>Case: A12345<br>DOB: 2000-01-04        |                                     |                      |                      |   |
|              | ARI             | TX1040380                                              |                                     |                      |                      |   |
|              | NRI             |                                                        |                                     |                      |                      |   |
|              | Agency          | TX2270000                                              |                                     |                      |                      |   |
|              | Status          |                                                        |                                     |                      |                      |   |
|              | Category        | Mental Health/Guardianship                             |                                     |                      |                      |   |
|              | Case Number     | A12345                                                 |                                     |                      |                      |   |
|              | Case Type       | Involuntary inpatient mental commitment (HSC, Ch. 574) |                                     |                      |                      |   |
|              | Court Date      | 2019-01-01                                             |                                     |                      |                      |   |
|              | First Name      | TEST                                                   |                                     |                      |                      |   |
|              | Middle Name     |                                                        |                                     |                      |                      |   |
| _            | Last Name       | TESTING                                                |                                     |                      |                      |   |
|              | Suffix          |                                                        |                                     |                      |                      |   |
|              | Date Of Birth   | 2000-01-04                                             |                                     |                      |                      |   |
|              | Sex             | M                                                      |                                     |                      |                      |   |
|              | Race            | А                                                      |                                     |                      |                      |   |
|              | SID             |                                                        |                                     |                      |                      |   |
|              | Social Security |                                                        |                                     |                      |                      |   |
|              | Univers License | 2010 12 20 12 45 11 21654                              |                                     |                      |                      |   |
|              |                 | 2019-12-30 13/40/3 1.2 10384                           |                                     |                      |                      |   |
|              | Suppleme        | entals                                                 |                                     |                      |                      |   |
|              | Туре            | Value                                                  |                                     |                      |                      |   |
| tegory       | Transactio      | ons                                                    |                                     |                      |                      |   |
| ntal Health/ | MKE             | Sent Time Exit Code Name Transaction                   | Response                            |                      |                      |   |

# **Modify NICS Indices Record**

|          |                              |                 |           | ÷           |            |            |             |
|----------|------------------------------|-----------------|-----------|-------------|------------|------------|-------------|
| +        | Enter 🗸 🔍 Search by Case Num | ber             |           |             |            |            |             |
| Agency   | /                            |                 |           |             |            |            |             |
| TX227    | 70000                        |                 |           |             |            |            |             |
| First Na | ame                          |                 |           |             |            |            |             |
|          |                              |                 |           |             |            |            |             |
| Middle   | Name                         |                 | ÷         |             |            |            |             |
|          |                              |                 | •         |             |            |            |             |
| Last Na  | ame                          |                 |           |             |            |            |             |
|          |                              |                 |           |             |            |            |             |
| Suffix   |                              |                 |           |             |            |            |             |
|          |                              | ÷               |           |             |            |            |             |
| Case N   | umber                        |                 |           |             |            |            |             |
| OCA      |                              |                 |           |             |            |            |             |
| SID      |                              |                 |           |             |            |            |             |
|          |                              | ÷               |           |             |            |            |             |
|          |                              | •               |           |             |            |            |             |
| Court D  | Date Bergin                  |                 |           |             |            |            |             |
|          | ÷                            |                 |           |             |            |            |             |
| Court D  | Date End                     |                 |           |             |            |            |             |
|          |                              |                 |           |             |            |            |             |
| Sub      | mit                          |                 |           |             |            |            |             |
| All      | Active Cancel All EV M       |                 |           |             |            |            |             |
| All      | Active Cancel All FV IV      |                 |           |             |            |            |             |
|          | Status                       | Category        | Agency    | Case Number | Court Date | First Name | Middle Name |
|          | ACTIVE                       | Mental Health/G | TX2270000 | TESTOCA     |            | FNAME      |             |
|          | ACTIVE                       | Mental Health/G | TX2270000 | OCA001      |            | ALFRED     | E           |
| 0        | ACTIVE                       | Mental Health/G | TX2270000 | OCA0002     |            | ELMER      |             |
| -        | ACTIVE                       | Mental Health/G | TX2270000 | OCA1        |            | FRED       |             |
|          |                              |                 |           |             |            |            |             |

To modify a record, search for the record and select it from the list

#### Click Modify Existing Data,

|            |                 |                                                                               | 🗙 Cancel Mental Health/Guardianship 🥒 Modify Existing Data 🕂 A |
|------------|-----------------|-------------------------------------------------------------------------------|----------------------------------------------------------------|
| per        |                 | MER FUDD<br>ser: OCA0002   NRI: 1501672596   ARI: TX1000065<br>38: 2009-10-21 |                                                                |
|            | ARI             | TX1000065                                                                     |                                                                |
|            | NRI             | 1501672596                                                                    |                                                                |
|            | Agency          | TX2270000                                                                     |                                                                |
|            | Status          | ACTIVE                                                                        |                                                                |
|            | Category        | Mental Health/Guardianship                                                    |                                                                |
|            | Case Number     | OCA0002                                                                       |                                                                |
|            | Case Type       |                                                                               |                                                                |
|            | Court Date      |                                                                               |                                                                |
|            | First Name      | ELMER                                                                         |                                                                |
|            | Middle Name     |                                                                               |                                                                |
|            | Last Name       | FUDD                                                                          |                                                                |
|            | Suffix          |                                                                               |                                                                |
|            | Date Of Birth   | 2009-10-21                                                                    |                                                                |
|            | Sex             | M                                                                             |                                                                |
|            | Race            | W                                                                             |                                                                |
|            | SID             | 08500001                                                                      |                                                                |
|            | Social Security | 55555555                                                                      |                                                                |
|            | Drivers License | TX1111111                                                                     |                                                                |
| н          | Entry Time      | 2009-10-21 16:04:40.261006                                                    |                                                                |
|            | Supplemer       | ntals                                                                         |                                                                |
| Category   |                 |                                                                               |                                                                |
| Mental Hea | Type            | Value                                                                         |                                                                |
| Mental He  | Transaction     | 15                                                                            |                                                                |
| Mental Hei | hithy           |                                                                               |                                                                |
| Mental Her | althy MKE       | Sent Time Exit Code Name Transaction                                          | Response                                                       |

.....

×

Make your changes and click *Submit*.

#### Modify NIE Record

| Record Category: Me | ental Health/Guardia | nship     |           |         |        |                 |                          |                 |        |   |
|---------------------|----------------------|-----------|-----------|---------|--------|-----------------|--------------------------|-----------------|--------|---|
|                     |                      |           |           | ADUL    | T ENTR | RY              |                          |                 |        |   |
| Agency *            | Case Number          | *         |           |         |        |                 |                          |                 |        |   |
| TX254033J           | TESTER654            |           |           |         |        |                 |                          |                 |        |   |
| First Name *        |                      | Mi        | ddle Name |         |        | Last Name *     |                          |                 | Suffix |   |
| JANEY               |                      |           |           |         |        | TEST            |                          |                 |        |   |
| Court Date *        |                      | Date Of I | Birth *   |         | Case   | Type *          |                          |                 |        |   |
| 12/02/2024          | ŧ                    | 02/04/20  | 003       | <b></b> | (Adu   | lt or Juvenile) | NGRI (CCP, Ch, 46C and 1 | the former Art. | 46.03) | ~ |
| Sex *               |                      |           | Race *    |         | 1878   |                 | Sid                      |                 |        |   |
| Female              |                      | ~         | Unknown   |         |        | ~               | ТХ                       |                 |        |   |
| Social Security     |                      |           |           |         | Dri    | vers License    |                          |                 |        |   |
|                     |                      |           |           |         |        |                 |                          |                 |        |   |
| Submit              |                      |           |           |         |        |                 |                          |                 |        |   |

### **Add Supplemental Identifiers to NICS Indices Record**

From a detailed record, select Add Supplemental and then the Identifier type:

|            |                 |            |                       | 🗙 Cancel Mental Health/Guardianship 🖉 Modify Existing 🌬                                                                                        | + Add Supplemental 🗸 🗙 |
|------------|-----------------|------------|-----------------------|----------------------------------------------------------------------------------------------------|------------------------|
|            | ARI             | TX1        | 000146                |                                                                                                    | Name                   |
|            | NRI             | 150        | 1673182               |                                                                                                    | Scars/Mark/Tattoo      |
|            | Agency          | TX2        | 270000                |                                                                                                    | Date of Birth          |
|            | Status          | ACT        | TIVE                  |                                                                                                    | Social Security        |
|            | Category        | Me         | ntal Health/Guardians | hip                                                                                                    |                        |
|            | Case Number     | A12        | 2345                  |                                                                                                    | Drivers License        |
| _          | Case Type       |            |                       |                                                                                                    |                        |
|            | Court Date      |            |                       |                                                                                                    |                        |
| _          | First Name      | JOF        | HN                    |                                                                                                    |                        |
|            | Middle Name     | Q          |                       |                                                                                                    |                        |
| _          | Last Name       | SM         | πн                    |                                                                                                    |                        |
| _          | Suffix          | JR         |                       |                                                                                                    |                        |
|            | Date Of Birth   | 193        | 0-02-02               |                                                                                                    |                        |
| _          | Sex             | М          |                       |                                                                                                    |                        |
|            | Race            | U          |                       |                                                                                                    |                        |
|            | SID             | 077        | 77777                 |                                                                                                    |                        |
|            | Social Security | 555        | 555555                |                                                                                                    |                        |
|            | Drivers License | TX1        | 234567                |                                                                                                    |                        |
|            | Entry Time      | 200        | 9-12-04 13:17:29.1570 | 990                                                                                                    |                        |
|            | Suppleme        | entals     |                       |                                                                                                    |                        |
|            | Туре            | Value      |                       |                                                                                                    |                        |
|            | DOB             | 10/21/1977 |                       |                                                                                                    |                        |
|            | SOC             | 123456789  |                       |                                                                                                    |                        |
|            | Transactio      | ons        |                       |                                                                                                    |                        |
| gory       | MKE             | Exit Code  | Name                  | Transaction                                                                                                    | Response               |
| al Health/ | EDP             | 0          |                       | DN01CCH# TX1000146 XXXXXTLBP:EDP:TX2270000.NAM/SMITH, JOHN Q JR:SEX/M.RAC/U.DOB/19300202.PCA/D.ARI/TX1000146.OCA/A12345.MNU/OA-07777777.MNU/DL | TX12 DN01CCH# TX10     |
|            | XDP             | 1          | CJIS BATCH            | DN01CCH#XDP0038705 XXXXXTLBP.XDP.TX2270000.NAM/SMITH, JOHN Q JR.NRI/1501673182.RDQ/N.                                                          | DN01CCH#XDP0           |

#### Enter the identifier and select Submit.

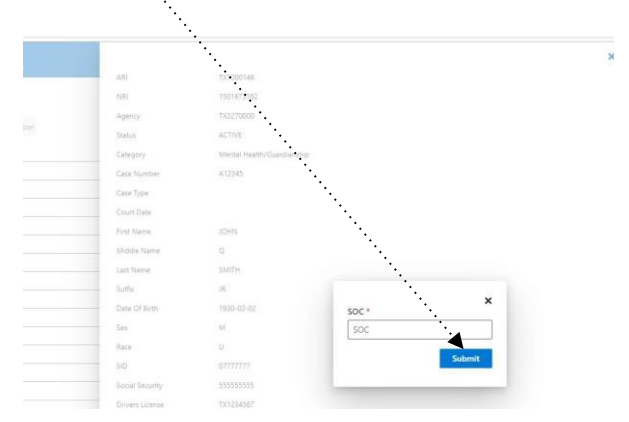

# And, the new supplemental identifier is posted to the record.

|               |                 |                          | 🗙 Cancel Mental Health/Guardia                                                                                  |
|---------------|-----------------|--------------------------|----------------------------------------------------------------------------------------------------|
|               | ARI             | TX1000146                |                                                                                                    |
|               | NRI             | 1501673182               |                                                                                                    |
| 10            | Agency          | TX2270000                |                                                                                                    |
| er            | Status          | ACTIVE                   |                                                                                                    |
|               | Category        | Mental Health/Guardiansh | 12                                                                                                    |
|               | Case Number     | A12345                   |                                                                                                    |
|               | Case Type       |                          |                                                                                                    |
|               | Court Date      |                          |                                                                                                    |
| _             | First Name      | JOHN                     |                                                                                                    |
|               | Middle Name     | Q                        |                                                                                                    |
|               | Last Name       | SMITH                    |                                                                                                    |
|               | Suffix          | JR                       |                                                                                                    |
|               | Date Of Birth   | 1930-02-02               |                                                                                                    |
|               | Sex             | М                        |                                                                                                    |
|               | Race            | U                        |                                                                                                    |
|               | SID             | 07777777                 |                                                                                                    |
|               | Social Security | 55555555                 |                                                                                                    |
|               | Drivers License | TX1234567                |                                                                                                    |
|               | Entry Time      | 2009-12-04 13:17:29.1570 | 90                                                                                                    |
|               | Supplem         | entals                   |                                                                                                    |
|               | 124 107         | 10825-00                 |                                                                                                    |
|               | Туре            | Value                    |                                                                                                    |
|               | DOB             | 10/21/1977               |                                                                                                    |
|               | SOC             | 123456789                |                                                                                                    |
| 1             | SOC             | 987654321                |                                                                                                    |
|               | Transactio      | ons                      |                                                                                                    |
| Category      | MILE            | Fuit Carda Manua         | Tanan di sa                                                                                                    |
| Mental Health | WIKE            | EXIT CODE NAME           | Iransaction                                                                                                    |
|               | EDP             | 0                        | DN01CCH# TX1000146 XXXXXTLBP.EDP.TX2270000.NAM/SMITH, JOHN Q JR.SEX/M.RAC/U.DOB/19300202.PCA/D.ARI/TX1000146.OC |

### **Cancel NICS Indices Record**

Select *Cancel Record*. Select the reason for cancellation. If the reason is "OTHER", a text field will appear for additional information. If the record is Mental/Health Guardianship, then select Yes or No from the drop down and click on *Cancel Record*. If the record is for Family Violence, there is no additional question.

| 1                     |                                                                                          | × Cancel Mental Health/Guardianship 🧪 Modify Ex |
|-----------------------|------------------------------------------------------------------------------------------|-------------------------------------------------|
| NT                    | NYSIIS TEST<br>Case: TEST-LOCALNYSIIS   NRI: PENDING   ARI: TX1464301<br>DOB: 1989-01-01 |                                                 |
| ARI                   | TX1464301                                                                                | ,                                               |
| NRI I                 |                                                                                          |                                                 |
| Agency I              | TXDPS0000                                                                                |                                                 |
| Status I              |                                                                                          |                                                 |
| Category              | Mental Health/Guardianship                                                               |                                                 |
| Case Cano             | cel Mental Health/Guardianship                                                           | ×                                               |
| Case                  | \<br>is the reason for canceling this entry? *                                           |                                                 |
| Cour                  | t                                                                                        | ~                                               |
| First<br>Is the       | deletion due to an ATF-approved State Relief from Disa                                   | bilities Program? *                             |
| Midd                  |                                                                                          | ~                                               |
| Last                  |                                                                                          |                                                 |
| Suffe                 |                                                                                          | Cancel Record                                   |
| Date                  |                                                                                          |                                                 |
| Sex                   | M                                                                                        |                                                 |
| Race                  | в                                                                                        |                                                 |
| SID<br>Seciel Securit |                                                                                          |                                                 |
| Social Security       |                                                                                          |                                                 |

### **Zero Reports**

A Zero report is required for any month in which there were no NICS Indices Records to be entered. The requirement is by ORI. To enter a Zero Report, select *Enter* > *Zero Report* from the Enter/Search page:

| Texas Departm           | ces Entry<br>ent of Public Safety            |      |
|-------------------------|----------------------------------------------|------|
| E Menu                  |                                              |      |
| Enter 🗸                 |                                              |      |
| All New Record          | I FV MH                                      |      |
| Zero Report<br>Count. o |                                              |      |
| Status $\vee$           | Pending $\lor$ Category $\lor$ Agency $\lor$ | Case |

Enter your ORI, month, and year and click Submit.

| Enter New NIE Zero Report |        |   |  |  |  |  |  |
|---------------------------|--------|---|--|--|--|--|--|
| Agency ORI *              |        |   |  |  |  |  |  |
|                           |        |   |  |  |  |  |  |
|                           |        | • |  |  |  |  |  |
| Month *                   | Year * |   |  |  |  |  |  |

#### Successful entry message.

| Zero Report successfully entered. |        |  |
|-----------------------------------|--------|--|
| Agency ORI *                      |        |  |
|                                   |        |  |
| Month *                           | Year * |  |
| MM                                | YYYY   |  |
|                                   |        |  |

## **NIE Reports**

From the My Apps menu, select Reports,

| C      Cchuat.dps.texas.gov/les/nie |        |             | •          |            |             |           |        |               |     |      |     | ☆ (            |
|-------------------------------------|--------|-------------|------------|------------|-------------|-----------|--------|---------------|-----|------|-----|----------------|
|                                     | ×      |             |            |            |             |           |        |               |     |      |     | CHARLES GO     |
| /lenu                               |        |             |            |            |             |           |        |               |     |      |     | te<br>te       |
| And Apps NIE Indices Entry Account  |        |             |            |            |             |           |        |               |     |      |     | Q Advanced Sea |
| Search/Enter                        |        |             |            |            |             |           |        |               |     |      |     |                |
| ORI Setup                           | Agency | Case Number | Court Date | First Name | Middle Name | Last Name | Suffic | Date Of Birth | Sex | Race | 510 | Entry Time     |
| Upload                              |        |             |            |            |             |           |        |               |     |      |     |                |
| Reports                             |        |             |            |            |             |           |        |               |     |      |     |                |

And the Reports page will display.

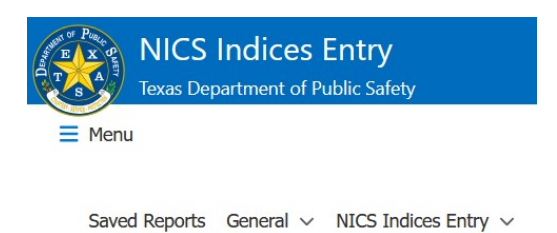

Click on the type of report you would like to run.

- Saved Reports previously run and retained for a week or a month
- General Reports not specific to NIE, for example Offense Code listing
- NIE Indices Entry Reports ORI based reports

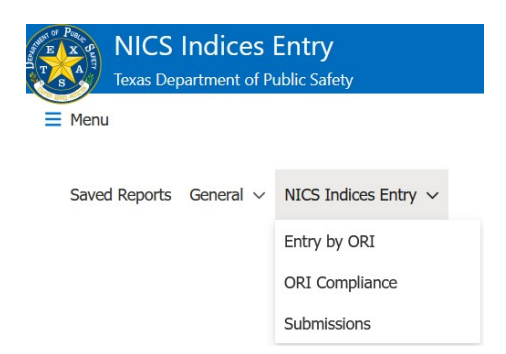

Enter your parameters and click Submit.

|                                                                                       | ·                  |                         |                       |                 |                    |                |
|---------------------------------------------------------------------------------------|--------------------|-------------------------|-----------------------|-----------------|--------------------|----------------|
| NICS Indices Entry<br>Texas Department of Public Safety                               |                    |                         |                       |                 |                    | CHARLES GOLSON |
| E Menu                                                                                |                    |                         |                       |                 |                    | Logout         |
| Saved Reports General $\checkmark$ Legacy NIE County $\sim$ NICS Indices Entry $\sim$ |                    |                         |                       |                 |                    | i              |
| Entry By ORI                                                                          |                    |                         |                       |                 |                    |                |
| ORI *                                                                                 |                    |                         |                       |                 |                    |                |
| Retain *                                                                              |                    |                         |                       |                 |                    |                |
| Submit                                                                                |                    |                         |                       |                 |                    |                |
| Agency ARI NRI Status                                                                 | Category Case Numb | er Case Type Court Date | First Name Middle Nam | ne Last Name Su | ffix Date Of Birth | Sex Race       |

December 12, 2024

#### Your matching results will be displayed:

| NICS Ind                       | ices Entry<br>of Public Safety |                                    |        |                   |             |           |            |            |             |           |        |               | CHARLES | GOLSON |
|--------------------------------|--------------------------------|------------------------------------|--------|-------------------|-------------|-----------|------------|------------|-------------|-----------|--------|---------------|---------|--------|
| E Menu                         |                                |                                    |        |                   |             |           |            |            |             |           |        |               |         | Logout |
| Saved Reports Genera           | I 🗸 Legacy NIE County          | <ul> <li>NICS Indices E</li> </ul> | ntry 🗸 |                   |             |           |            |            |             |           |        |               |         | i      |
| ORI *<br>TX2270000<br>Retain * |                                |                                    |        |                   |             |           |            |            |             |           |        |               |         |        |
| Submit                         | ARI                            | NRI                                | Status | Category          | Case Number | Case Type | Court Date | First Name | Middle Name | Last Name | Suffix | Date Of Birth | Sex     | Race   |
| TX2270000                      | TX1000012                      | 1501672439                         | CANCEL | Mental Health/G., |             |           |            | TEST       | TEST        | TEST      |        | 1957-07-06    | м       | 8      |
| TK2270000                      | TX1000012                      | 1501672439                         | CANCEL | Mental Health/G   |             |           |            | TEST       | TEST        | TEST      |        | 1957-07-06    | м       |        |
| TX2270000                      | 5100001XT                      | 1501672439                         | CANCEL | Mental Health/G   |             |           |            | TEST       | TEST        | TEST      |        | 1957-07-06    | м       | 8      |
| 732270000                      | TX1000012                      | 1501672439                         | CANCEL | Mental Health/G   |             |           |            | TEST       | TEST        | TEST      |        | 1957-07-06    | м       | 8      |
| TX2270000                      | TX1000012                      | 1501672439                         | CANCEL | Mental Health/G   |             |           |            | TEST       | TEST        | TEST      |        | 1957-07-06    | м       | в      |
| 7X2270000                      | TX1000012                      | 1501672439                         | CANCEL | Mental Health/G   |             |           |            | TEST       | TEST        | TEST      |        | 1957-07-06    | м       | 8      |
| TX2270000                      | TX1000012                      | 1501672439                         | CANCEL | Mental Health/G   |             |           |            | TEST       | TEST        | TEST      |        | 1957-07-06    | M       | 8      |
| 1x2270000                      | 7X1000012                      | 1501672439                         | CANCEL | Mental Health/G   |             |           |            | TEST       | TEST        | TEST      |        | 1957-07-06    | м       | 8      |
| TX2270000                      | TX1000012                      | 1501672439                         | CANCEL | Mental Health/G   |             |           |            | TEST       | TEST        | TEST      |        | 1957-07-06    | м       | 8      |
| TX2270000                      | TX1000012                      | 1501672439                         | CANCEL | Mental Health/G   |             |           |            | TEST       | TEST        | TEST      |        | 1957-07-05    | м       | 8      |
| Tx2270000                      | Tx1000012                      | 1501672439                         | CANCEL | Mental Health/G   |             |           |            | TEST       | TEST        | TECT      |        | 1957-07-06    | M       | 8      |

## **Batch Upload**

To upload a batch file of NICS transactions (please see specifications for transactions formats), click *Upload* from the MyApps menu:

|                                   | ×      |             |            |            |             |           |        |               |     |      |     |                   |
|-----------------------------------|--------|-------------|------------|------------|-------------|-----------|--------|---------------|-----|------|-----|-------------------|
| Menu                              |        |             |            |            |             |           |        |               |     |      |     | Logout            |
| My Apps NIE Indices Entry Account |        |             |            |            |             |           |        |               |     |      |     | Q Advanced Search |
| Search/Enter                      |        |             |            |            |             |           |        |               |     |      |     |                   |
| ORI Setup                         | Agency | Case Number | Court Date | First Name | Middle Name | Last Name | Suffix | Date Of Birth | Sex | Race | SID | Entry Time        |
| Upload                            |        |             |            |            |             |           |        |               |     |      |     |                   |
| Reports                           |        |             |            |            |             |           |        |               |     |      |     |                   |

Select the *County*, choose a *file*, and click *Upload*:

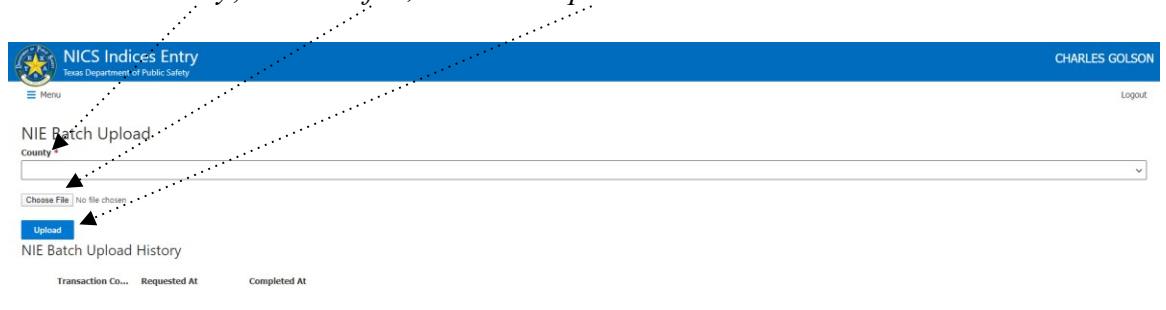

# **Transaction Formats**

DPS has adopted the federal transaction format for NICS transactions. Specifications are below. For those currently using fixed format transactions, these will continue to be accepted.

### Header - HDR

The Header field is used in all transactions and consists of three parts:

- Transaction type value is always 'NICS'
- Texas County ID Four characters assigned to the Texas county. Example: '32#Z"
- **Date** YYYYMMDD format

Values are concatenated.

Example HDR – NICS32#Z2020226

### EDP Transactions – New records being added to the NICS Indices

The Agency Indices Add Request is a request submitted by an agency to add a new record to the NICS Indices. The format of the Agency Indices Add Request is as follows:

#### **Record Layout:**

NOTE: The information above is broken down into: 1) Message Field Codes (i.e., NAM, SEX, RAC, etc.), 2) Separators (/), 3) agency information (XXXX...), and 4) the (.), which represents the end of the information provided by the agency. The X's above are not representative of the number of characters permitted but rather the actual data. Each element is defined in greater detail in Appendix D of the NICS/FBI Interface Control Document (ICD).

#### **Explanation of Agency Indices Add Request Message:**

This is an electronic request from an agency to the DPS NICS portal to add a record to the NICS Indices at the FBI.

#### Notes:

- 1. MKE is "EDP".
- 2. HDR, MKE, ORI, NAM, SEX, RAC, PCA, DOB, and OCA are mandatory. DOA, AON, RTV and SST are mandatory when the PCA Code is I. CDD and CAS are mandatory when the PCA Code is D.
- 3. DPS, OLN and SOC are optional.
- 4. The NAM field holds a maximum of 138 characters and must be provided in the following format: SURNAME (50)[comma][space]FIRSTNAME(30)[space] MIDDLENAME(50)[space]CADENCE(4).

#### SPECIAL FORMATTING:

- a. First position must not be a blank, comma, or hyphen.
- b. Must contain at least one, and only one, comma.
- c. Comma must not be preceded by a blank or hyphen.
- d. Two or more consecutive blanks or hyphens between characters are invalid.
- e. Hyphen must be preceded and followed by alpha characters.

EXAMPLES:

Smith, John Henry Smith, John Henry Jr Smith, John H Q Smith, John Henry Lewis Castro-Ramirez, Ann-Marie Cesar

5. A DOB may be provided to NIE as YYYYMMDD.

#### Example:

NICS32#Z20200226.EDP.SD3242342.NAM/DOE, FRANK.SEX/M.RAC/W.DOB/19560223.PCA/D.OCA/934234323.SOC/324932131. CDD/19990101.CAS/01.

# MDP Transactions – Modifying an Existing NICS Indices record

The Agency Indices Modify Request is a request submitted by an agency to modify an existing NICS Indices record. The format of the Agency Indices Modify Request is as follows:

#### **Record Layout:**

#### Example:

NICS32#Z20200226.MDP.SD3242342.NAM/DOE, FRANK.NRI/1234567890.SOC/233889232.

NOTE: The information above is broken down into: 1) Message Field Codes (i.e., NAM, NRI, etc.), 2) Separators (/), 3) agency information (XXXX...), and 4) the (.), which represents the end of the information provided by the agency. The X's above are not representative of the number of characters permitted but rather the actual data.

#### **Explanation of Agency Indices Modify Request Message:**

This is an electronic request from an agency to the DPS NICS portal to modify a record in the NICS Indices. Only the entering agency can modify a NICS Indices record. The record to be modified is identified by ARI number. Only those fields populated/designated for change will be updated within the Indices Record.

#### Notes:

- 1. MKE is "MDP".
- 2. HDR, MKE, ORI, and ARI are mandatory.
- 3. SEX, RAC, DOB, OCA, CDD, SOC, OLN, DPS, SST, and RTV are optional. Although these fields are optional, the record will be more complete and the background check more accurate if all available information is provided.
- The NAM field holds a maximum of 138 characters and must be provided in the following format: SURNAME (50)[comma][space] FIRSTNAME(30)[space] MIDDLENAME(50)[space]CADENCE(4).

#### SPECIAL FORMATTING:

- 1. First position must not be a blank, comma, or hyphen.
- 2. Must contain at least one, and only one, comma.
- 3. Comma must not be preceded by a blank or hyphen.
- 4. Two or more consecutive blanks or hyphens between characters are invalid.

5. Hyphen must be preceded and followed by alpha characters.

#### EXAMPLES:

Smith, John Henry Smith, John Henry Jr Smith, John H Q Smith, John Henry Lewis Castro-Ramirez, Ann-Marie Cesar

- 5. If the name provided in the NAM field does not exactly match the name that was provided when the record was created, the original name will be overwritten with the new value.
- 6. The DOB field may be used to modify a current NICS Indices Record DOB field as YYYYMMDD.

### **SDP - Indices Supplement Request**

A request submitted by an agency to add supplemental data to an existing NICS Indices record. The format of the Agency Indices Supplement Request is as follows: NICS ICD Appendix C Page 11.

#### NOTE :

The information above is broken down into: 1) Message Field Codes (i.e. ARI, MNU, etc.), 2) Separators (/), 3) agency information (XXXX...), and 4) the (.), which represents the end of the information provided by the agency. The X's above are not representative of the number of characters permitted but rather the actual data. Each element is defined in greater detail in Appendix D of the NICS/FBI Interface Control Document (ICD).

#### Explanation of Agency Indices Supplement Request Message:

This is an electronic request from an agency to the DPS NICS portal to supplement a record in the NICS Indices. Only the entering agency can enter a supplemental record. The record to be supplemented is identified by the ARI number.

#### NOTES:

- 1. MKE is "SDP".
- 2. HDR, MKE, ORI, ARI, and at least one supplemental descriptor (SOC, AKA, SMT, DOB, or MNU) are **mandatory**.
- 3. Additional SOC, AKA, SMT, MNU, and DOB fields are **optional**.
- 4. Note that any number of AKA, SMT, MNU, SOC and DOB fields can be specified. Any duplicate supplemental values will be ignored.

#### Example:

NICS32#Z20200226.SDP.SD3242342.NAM/DOE, FRANK.ARI/TX1234567890. AKA/DOE, PHIL.AKA/DOE, BUCK.

### **XDP - Indices Cancel Request**

The Agency Indices Cancel Request is a request submitted by an agency to cancel an existing NICS Indices record. The format of the Agency Indices Cancel Request is as follows:

#### **Record Layout:**

HDR.MKE.ORI.ARI/XXXXXXXXXXX.RDQ/X.RSN/XXXXXXX.RST/XXXXXXXX.

**NOTE**: The information above is broken down into: 1) Message Field Codes (i.e., RDQ, ARI, etc.), 2) Separators (/), 3) agency information (XXXX...), and 4) the (.), which represents the end of the information provided by the agency. The X's above are not representative of the number of characters permitted but rather the actual data

#### **Explanation of Agency Indices Cancel Request Message:**

This is an electronic request from an agency via the DPS NICS portal cancel a record in the NICS Indices. Only the entering agency can cancel a record. The record to be canceled is identified by the ARI number.

#### NOTES:

- 1. MKE is "XDP".
- 2. HDR, MKE, ORI, RDQ, and ARI are mandatory.
- 3. RDQ (Relief from Disabilities Question) is required and represents the following information that must be provided by all agencies when cancelling a NICS Indices record: Is the deletion of this NICS Indices record due to the operation of the NIAA? The permissible values for RDQ are Y (Yes) or N (No).
- 4. RSN (Cancellation Reason) is required. See below for valid cancellation reason values (Reason Code). Cancellation reasons are subject to change by DPS.
- 5. RST (Cancellation Reason Text) is required when the Cancellation Reason (RSN) is "OTHER".

#### Example:

NICS32#Z0200226.XDP.SD3242342.ARI/TX1234567890.RDQ/N.RSN/OTHER.RST/EXAMPLE EXPLANATION.

| - |                                                           |                                                |  |  |  |  |
|---|-----------------------------------------------------------|------------------------------------------------|--|--|--|--|
|   | Reason Code                                               | Description                                    |  |  |  |  |
|   | 0                                                         | OTHER                                          |  |  |  |  |
|   | 1 Firearm prohibition criteria was not established (after |                                                |  |  |  |  |
|   |                                                           | additional review, audit, deny challenge, etc) |  |  |  |  |
|   | 2                                                         | Deceased                                       |  |  |  |  |
|   | 3                                                         | Relief of Disabilities Court Order             |  |  |  |  |
|   | 4                                                         | Correction with Re-Entry                       |  |  |  |  |
|   | 5                                                         | Supporting documentation available             |  |  |  |  |
|   | 6                                                         | Reported to/is in III                          |  |  |  |  |

Cancellation Reason (RSN):

### **Document Revision History**

December 12, 2024

#### Change 5. December 19, 2024

Version 1.4, add New NIE Record entry types; add new Juvenile/Adult form features. Editor Anna Gay

#### Change 4. September 4, 2024

Version 1.3.1, updated Zero Report entry screenshots; fixed typos; updated New NIE Record entry type screenshot. *Editor Jeffrey Tran* 

#### Change 3. August 30, 2024

Version 1.3.0, update steps to enter a new record with ORI dependent entry types. Editor Jeffrey Tran

#### **Change 2**. **May 20, 2024** Version 1.2.0, addition of Cancellation Reason for XDPs. *Editor Jeffrey Tran*

#### Change 1. March 31, 2020 Version 1.1.0, first document to be released. *Editor Cassandra Richey*

#### Change 0. January 1, 2020 Version 1.0.0, first document to be released. *Editor Cassandra Richey*